## PROFACE X-TD AND SPEEDFACE V<sub>5</sub>L-TD USUAL PROCEDURES

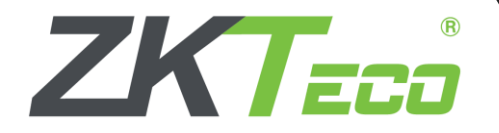

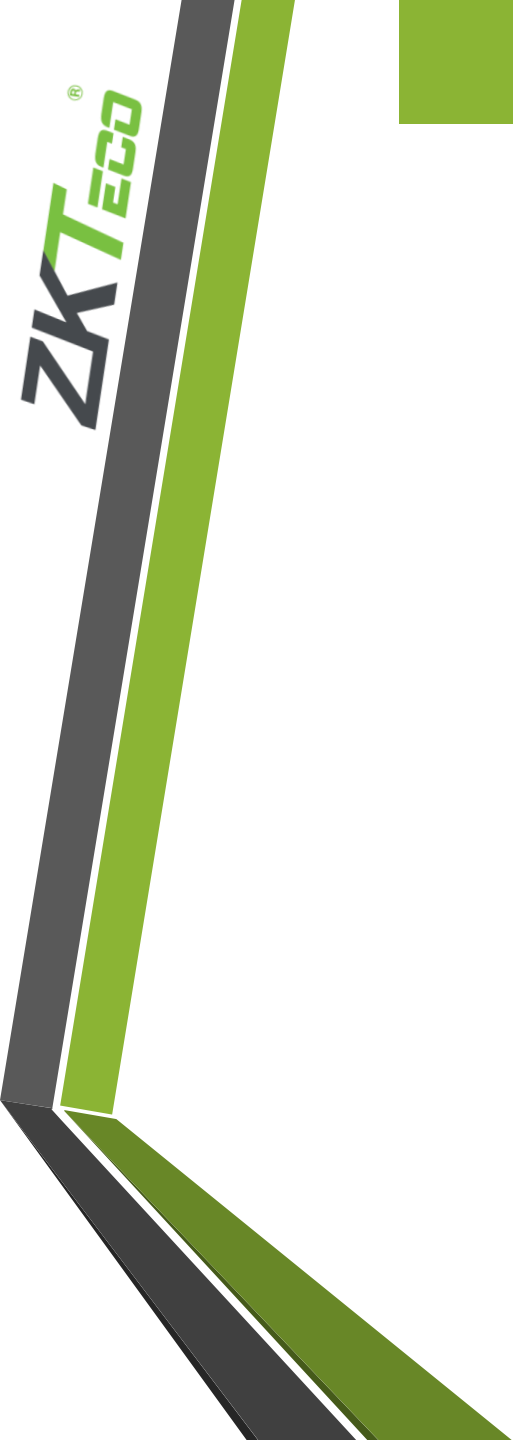

## Checking temperature without identification

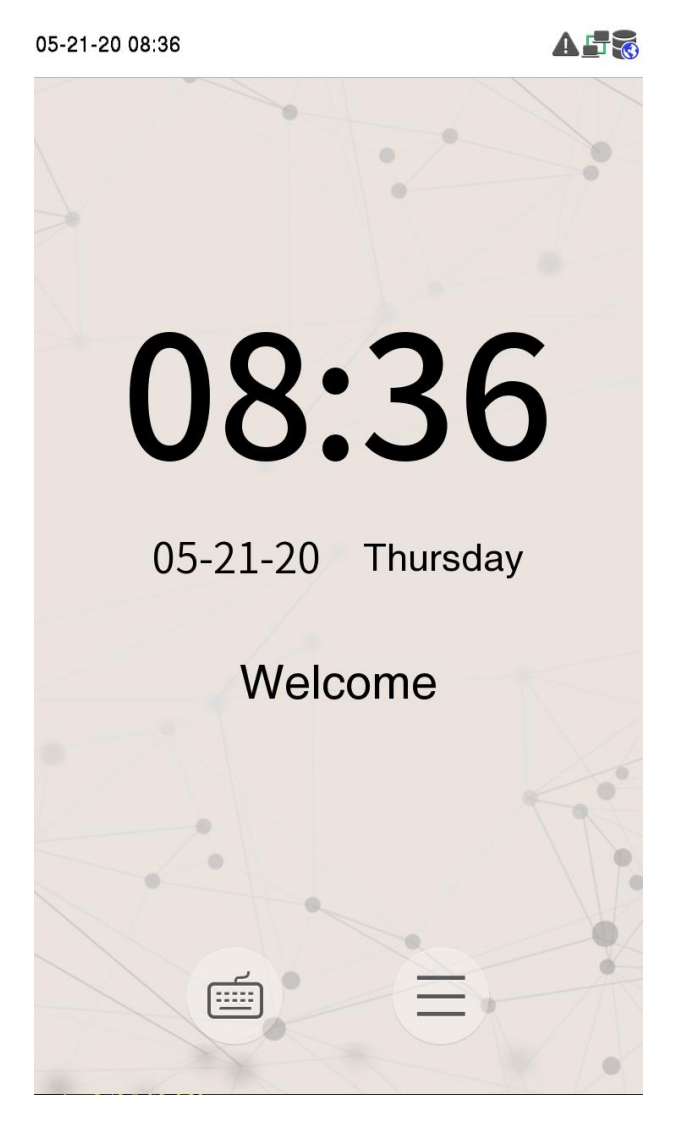

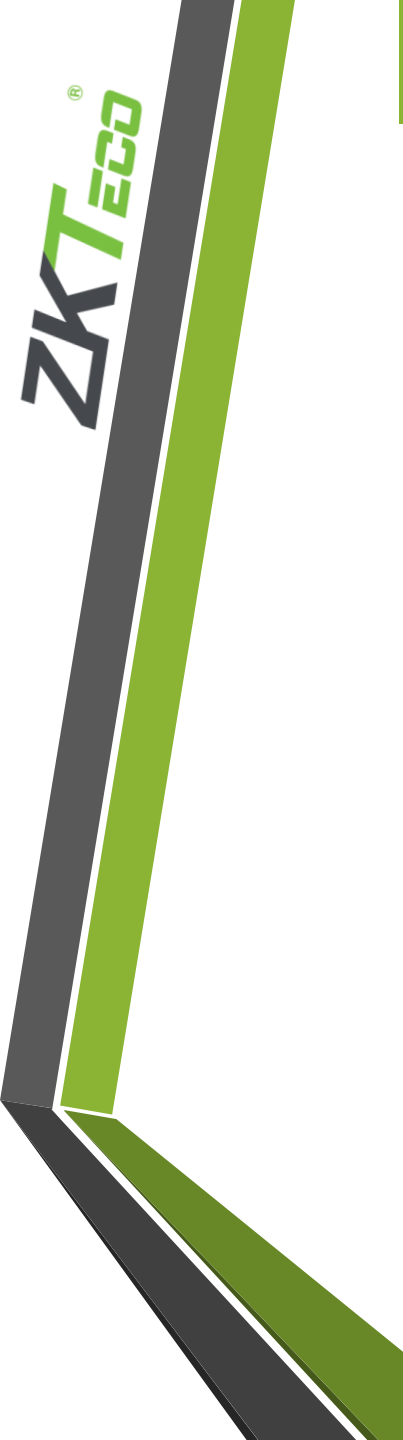

# Checking temperature without identification

### 2. Select system

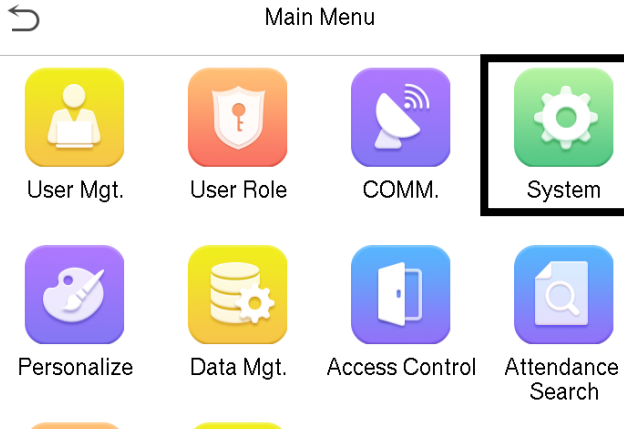

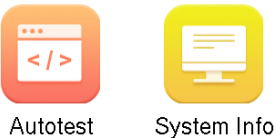

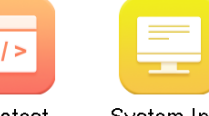

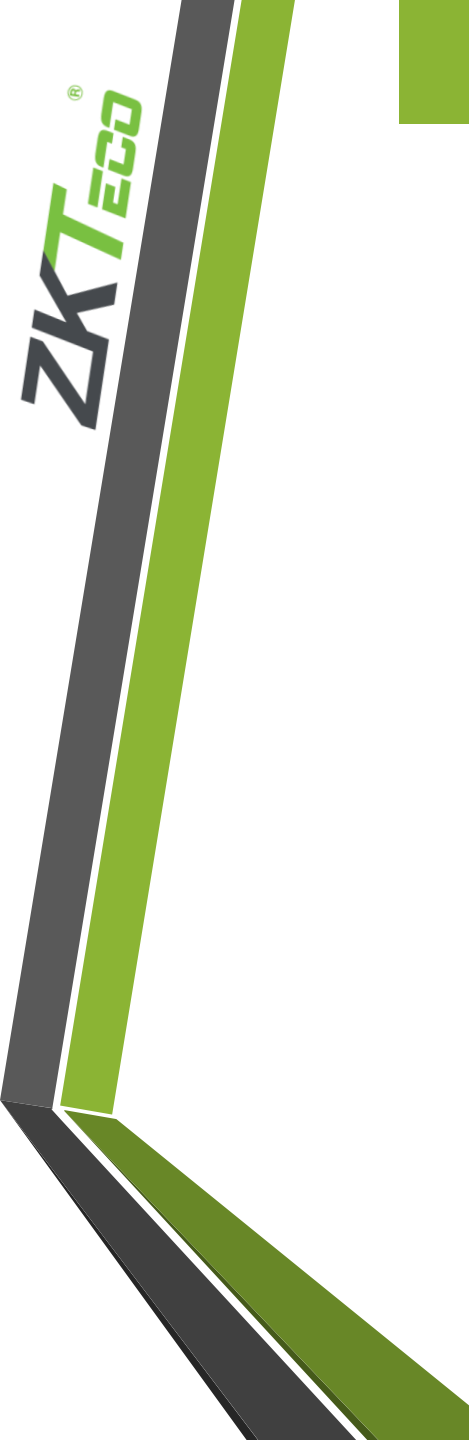

## Checking temperature without identification

### 3. Select "detection management"

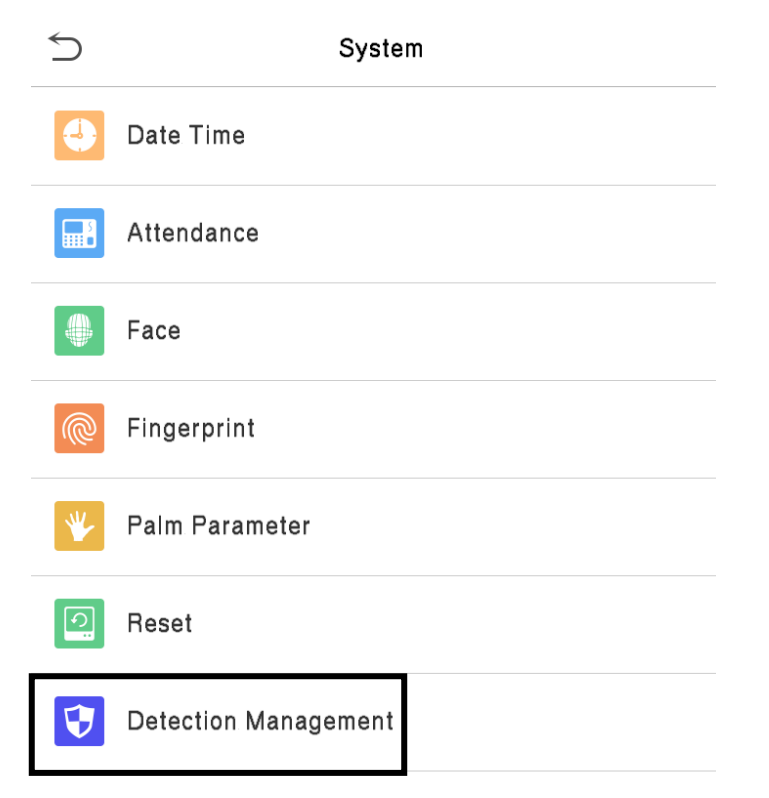

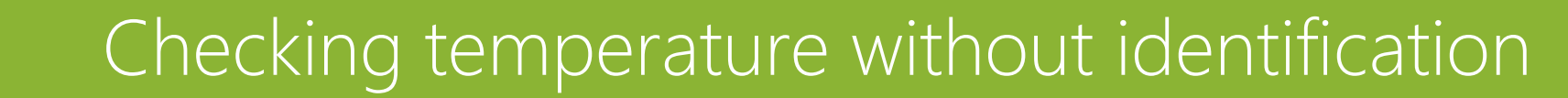

### 4. Enable "Allow unregistered people to access"

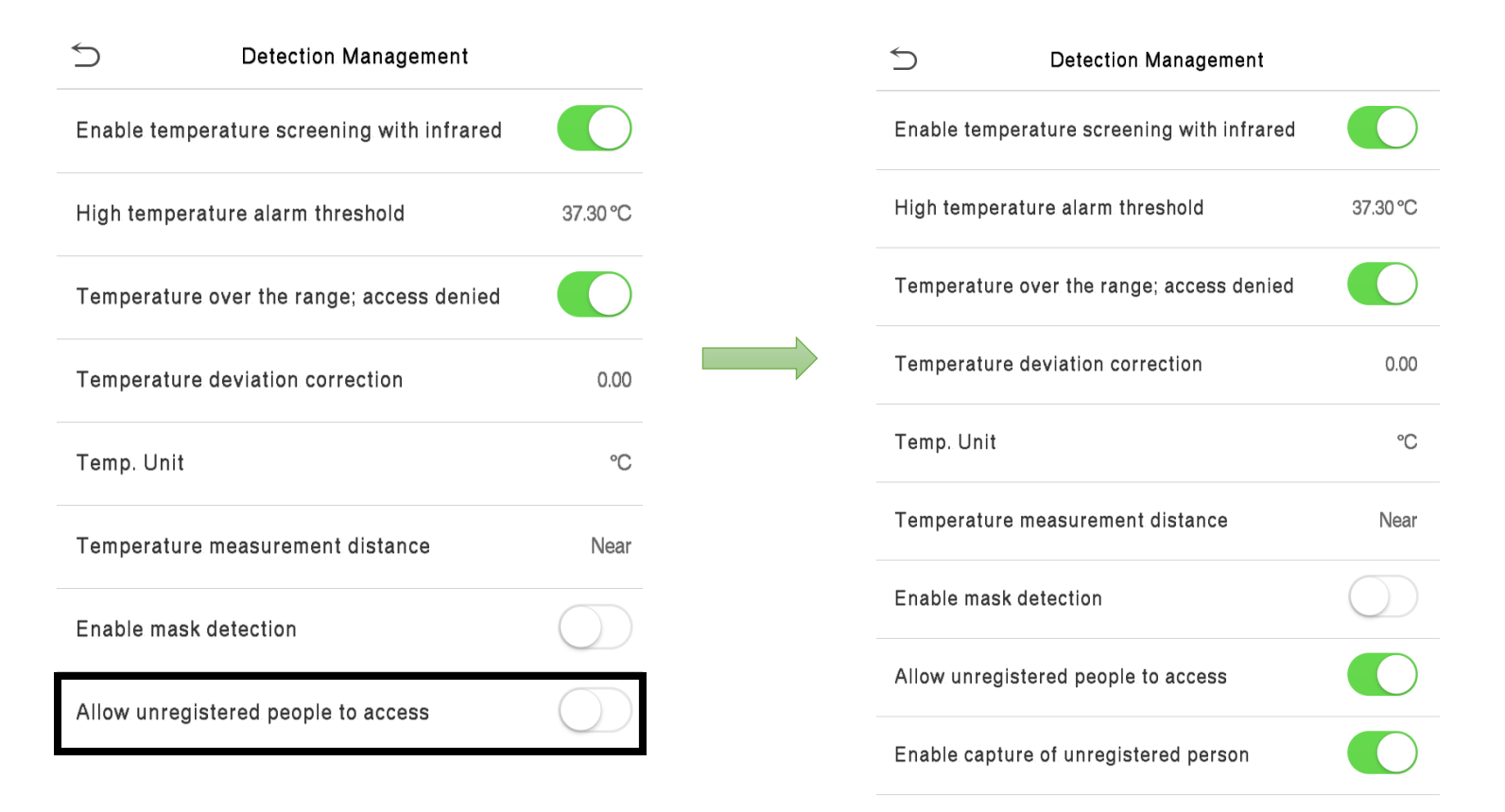

Optionally, set enable capture of unregistered person to save temperature data

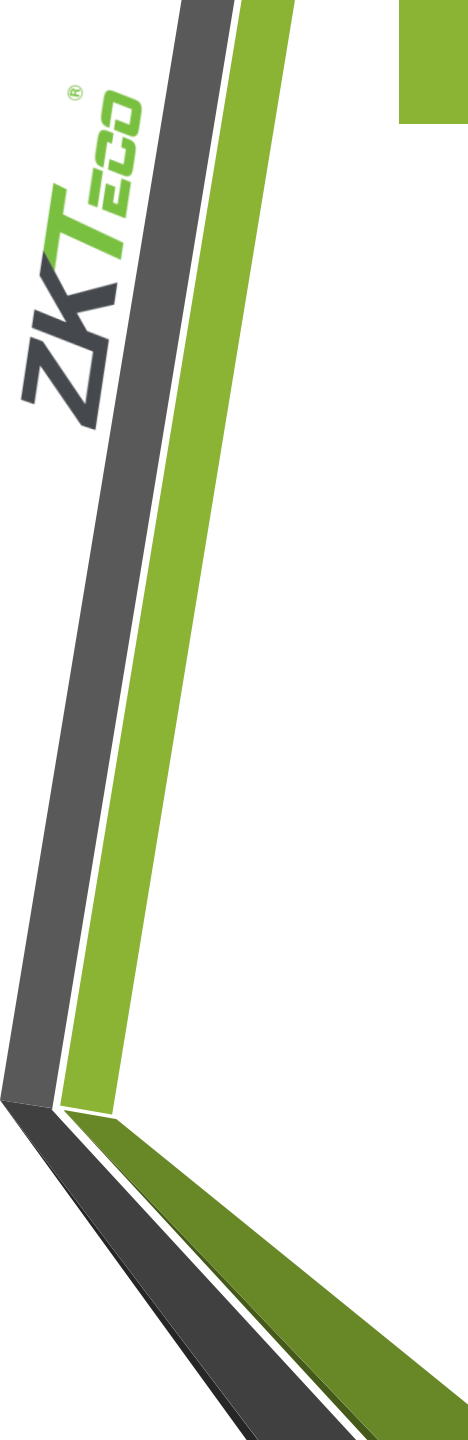

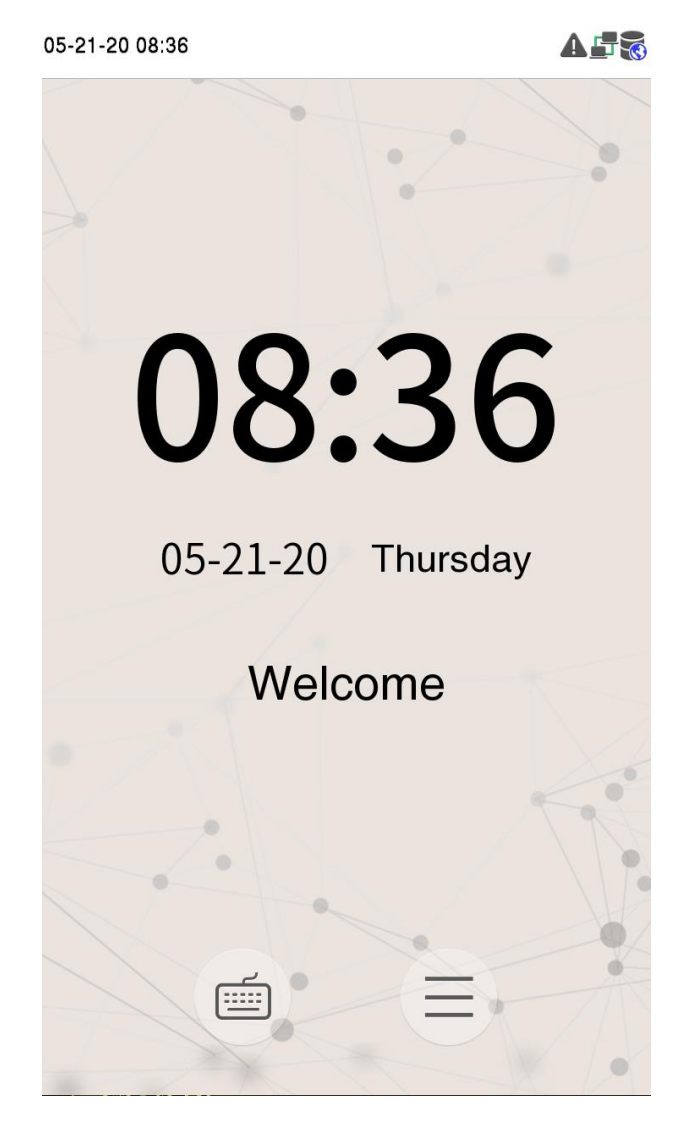

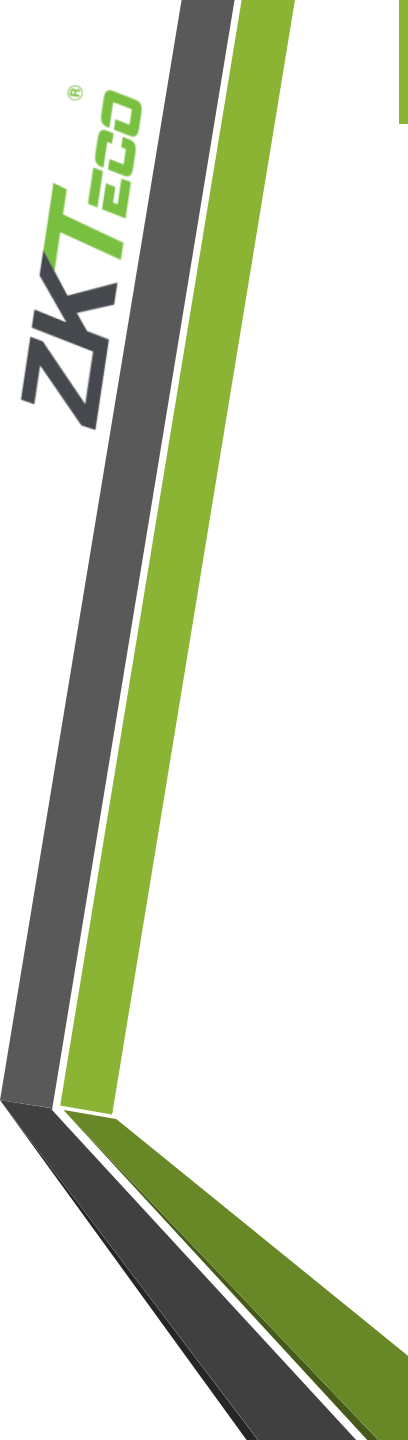

### 1. Select "system"

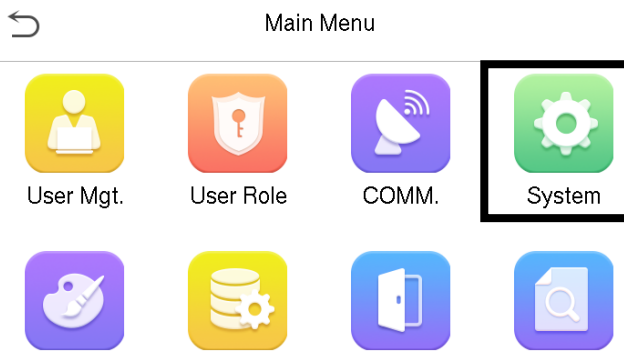

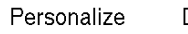

Data Mgt.

Access Control Attendance Search

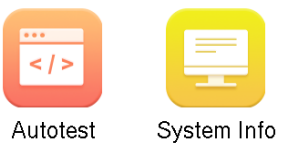

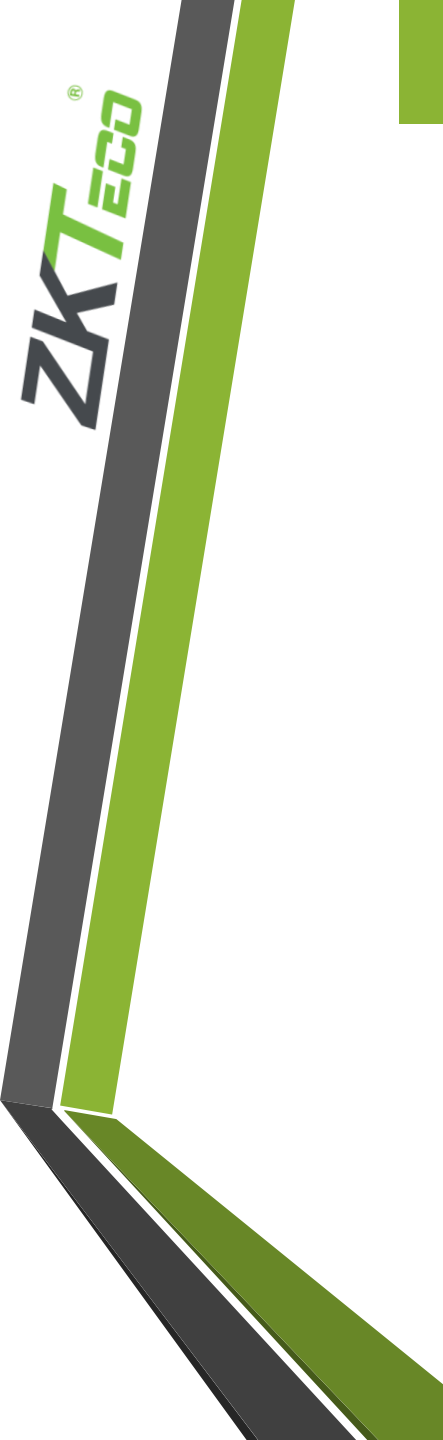

### 3. Select "detection management"

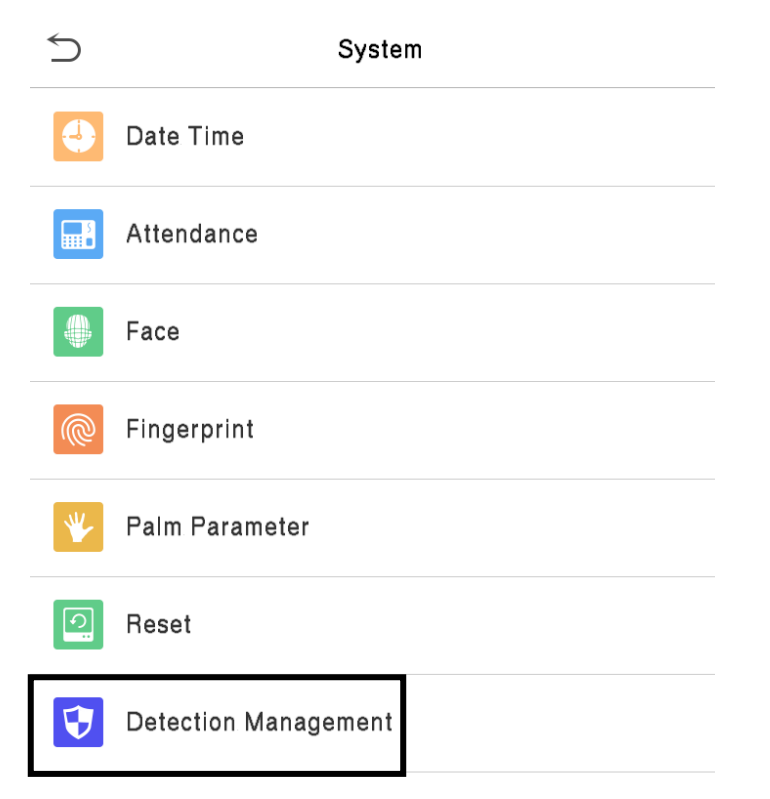

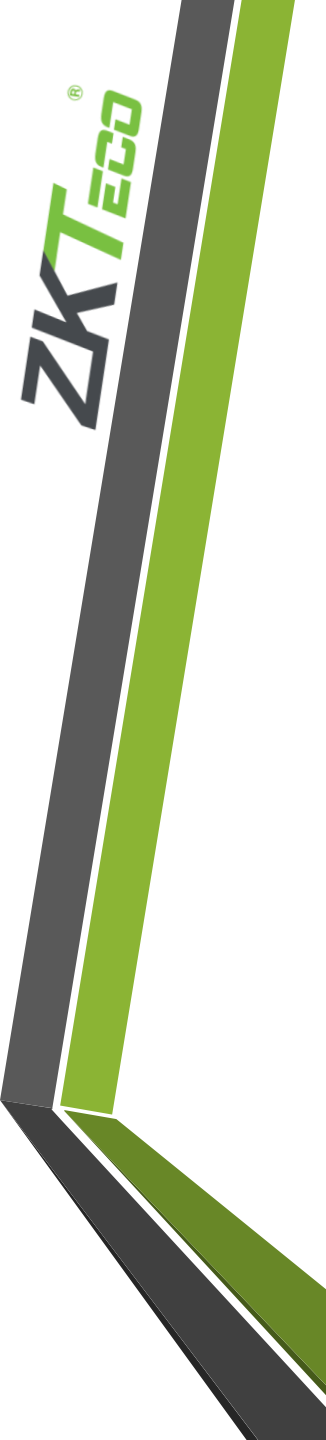

### 4. Enable "mask detection"

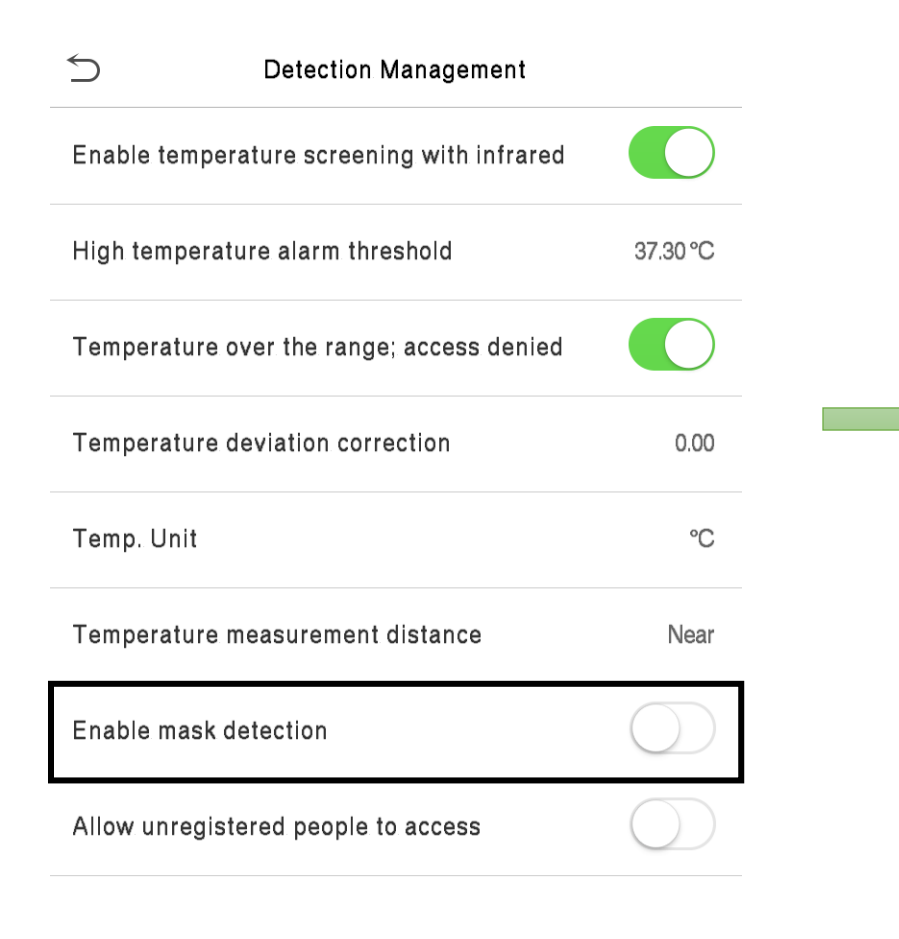

| 5            | Detection Management            |            |
|--------------|---------------------------------|------------|
| Enable temp  | erature screening with infrared |            |
| High tempera | ature alarm threshold           | 37.30 °C   |
| Temperature  | over the range; access denied   |            |
| Temperature  | e deviation correction          | 0.00       |
| Temp. Unit   |                                 | °C         |
| Temperature  | e measurement distance          | Near       |
| Enable mask  | detection                       |            |
| Deny access  | without mask                    |            |
| Allow unregi | stered people to access         | $\bigcirc$ |

Optionally, enable Deny access without mask to prevent access without mask

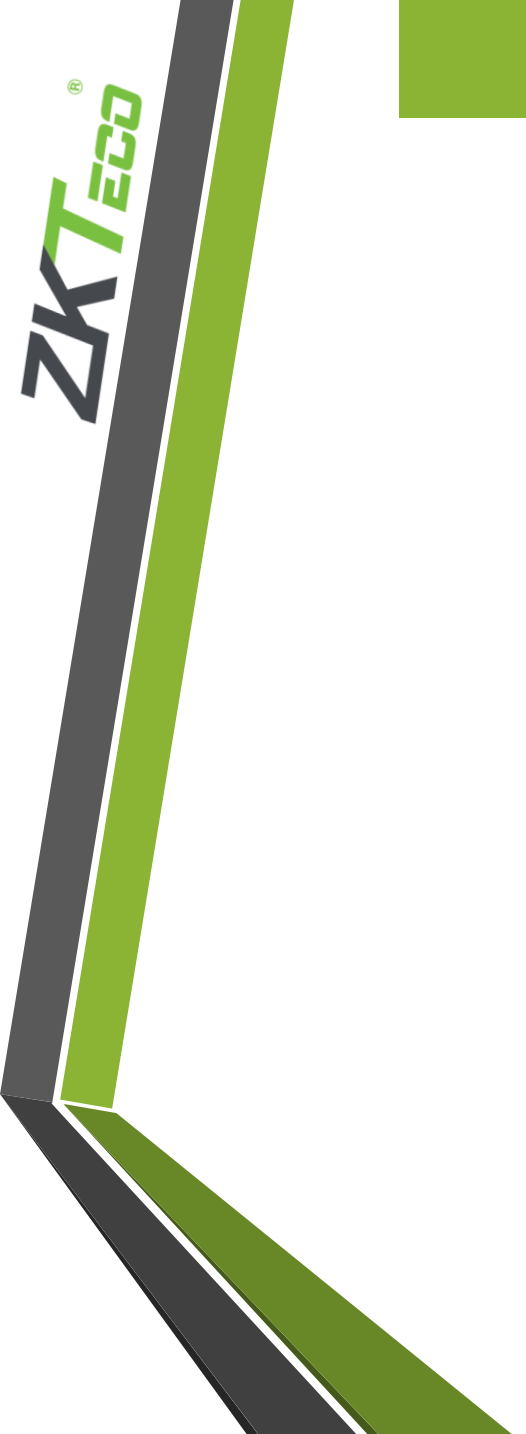

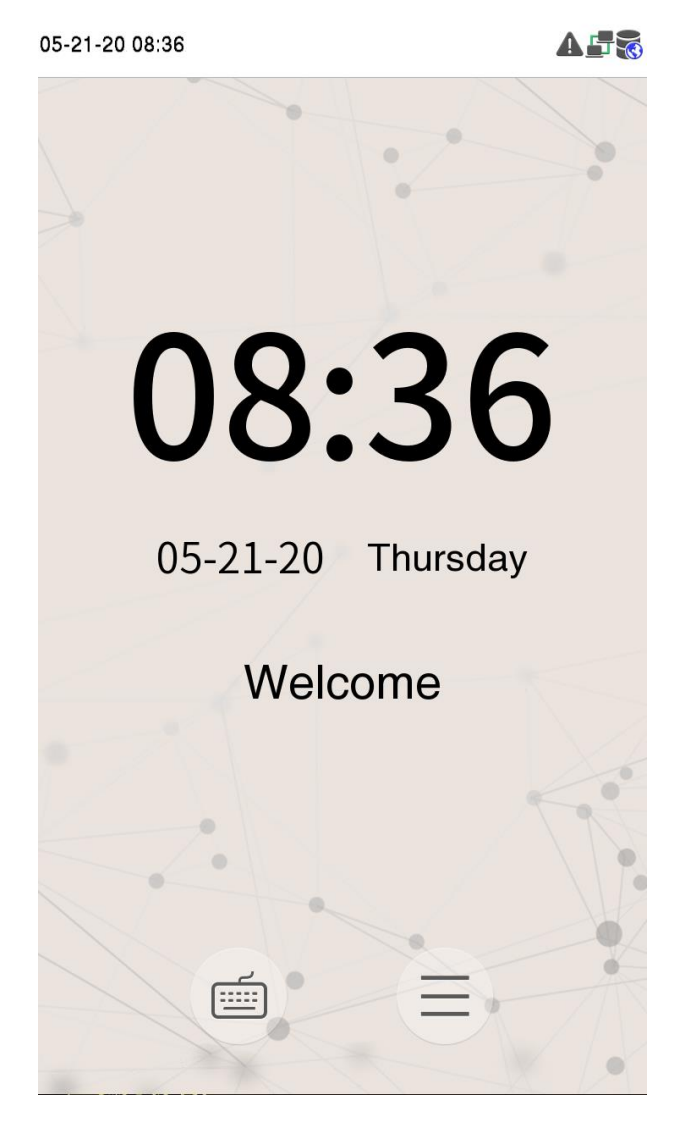

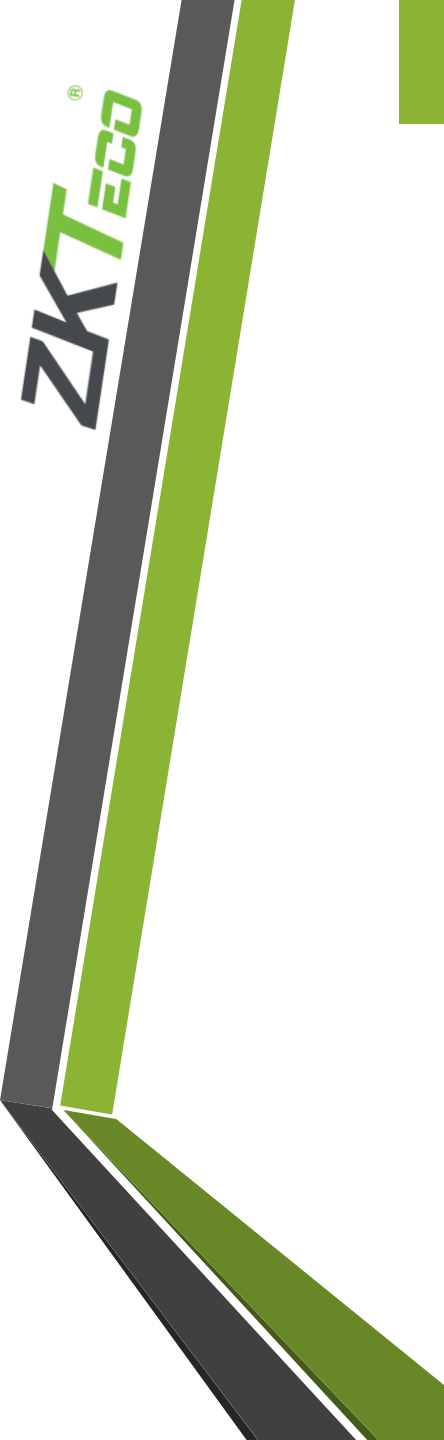

### 2. Select "Attendance search"

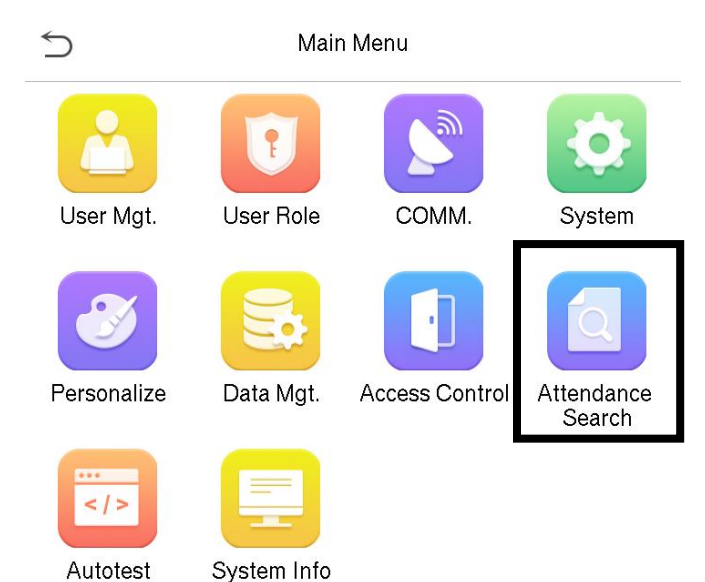

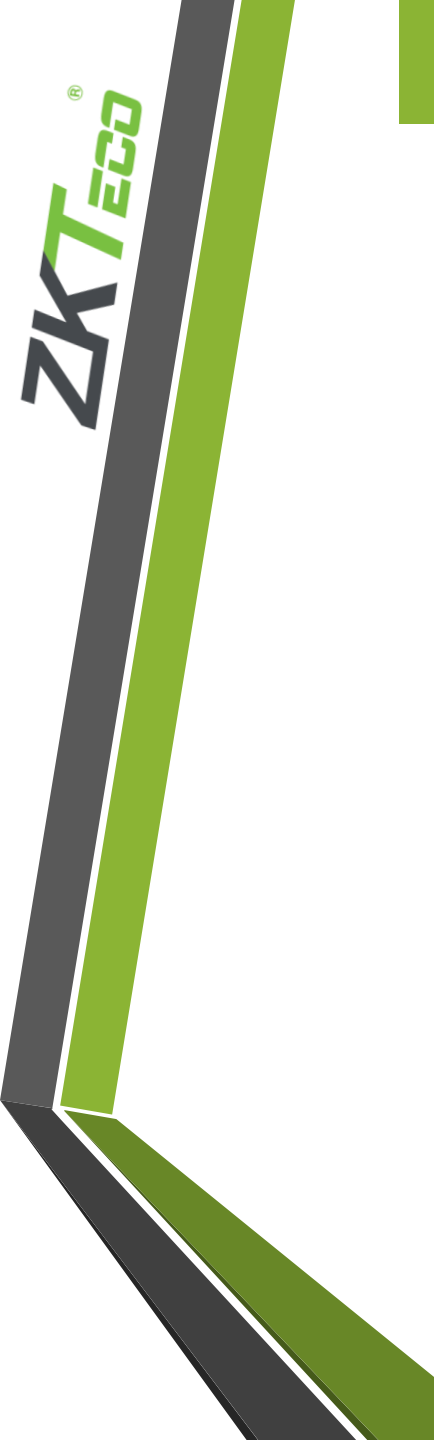

### 3. Select "camera mode"

| 5                             | Attendance |          |
|-------------------------------|------------|----------|
| Duplicate Punch Period(m) 1   |            |          |
| Camera Mode                   |            | No photo |
| Display User Photo            |            |          |
| Attendance Log Ale            | ert        | 99       |
| Cyclic Delete ATT I           | Data       | Disabled |
| Cyclic Delete ATT I           | Photo      | 99       |
| Cyclic Delete Blacklist Photo |            | 99       |
| Confirm Screen De             | lay(s)     | 3        |
| Face comparison interval(s)   |            | 1        |

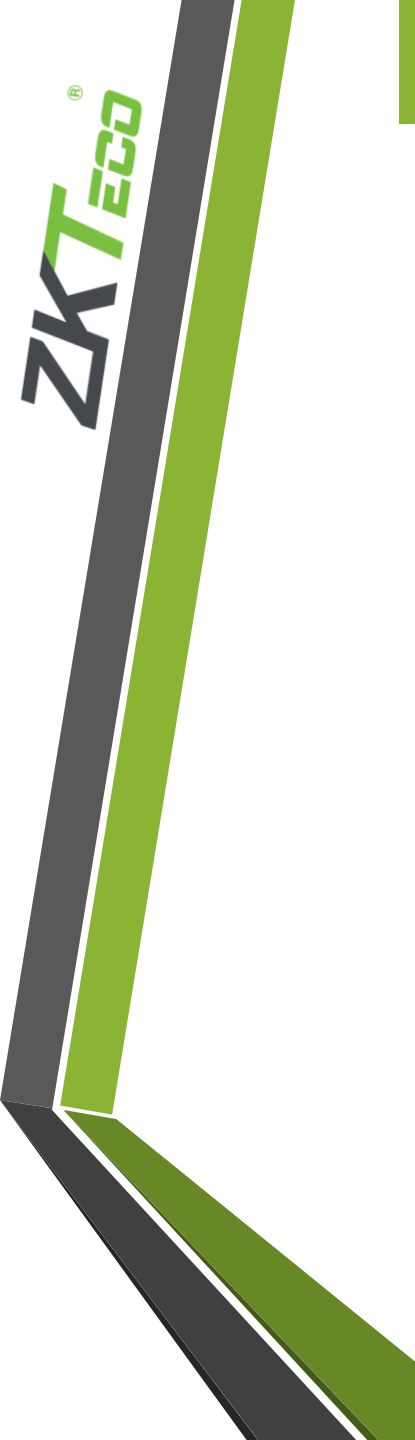

## 4. Choose the required option

| 5          | Camera Mode                     |
|------------|---------------------------------|
| ۲          | No photo                        |
| $\bigcirc$ | Take photo, no save             |
| $\bigcirc$ | Take photo and save             |
| $\bigcirc$ | Save on successful verification |
| $\bigcirc$ | Save on failed verification     |
|            |                                 |

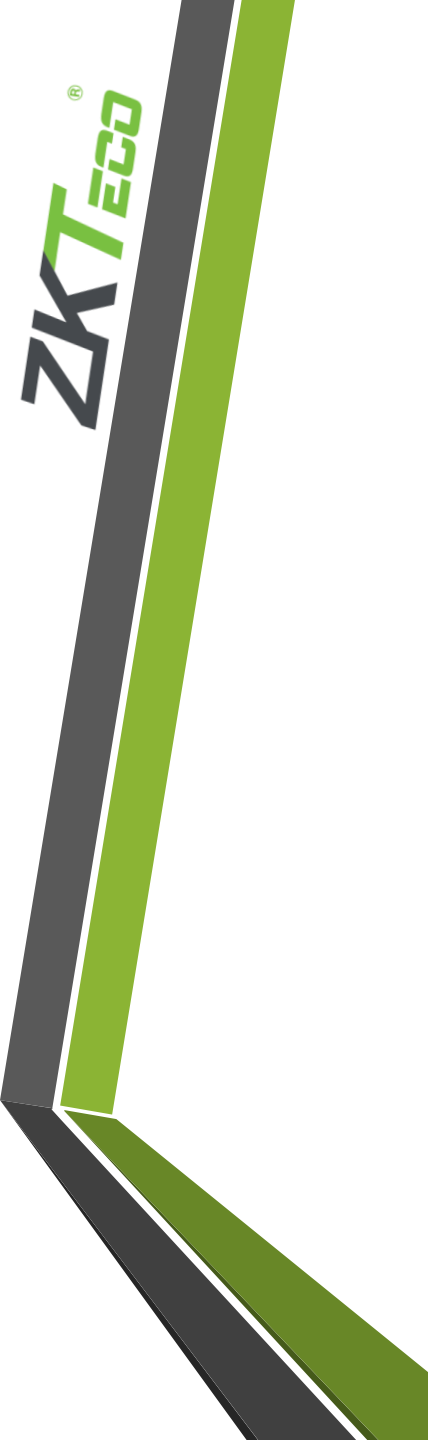

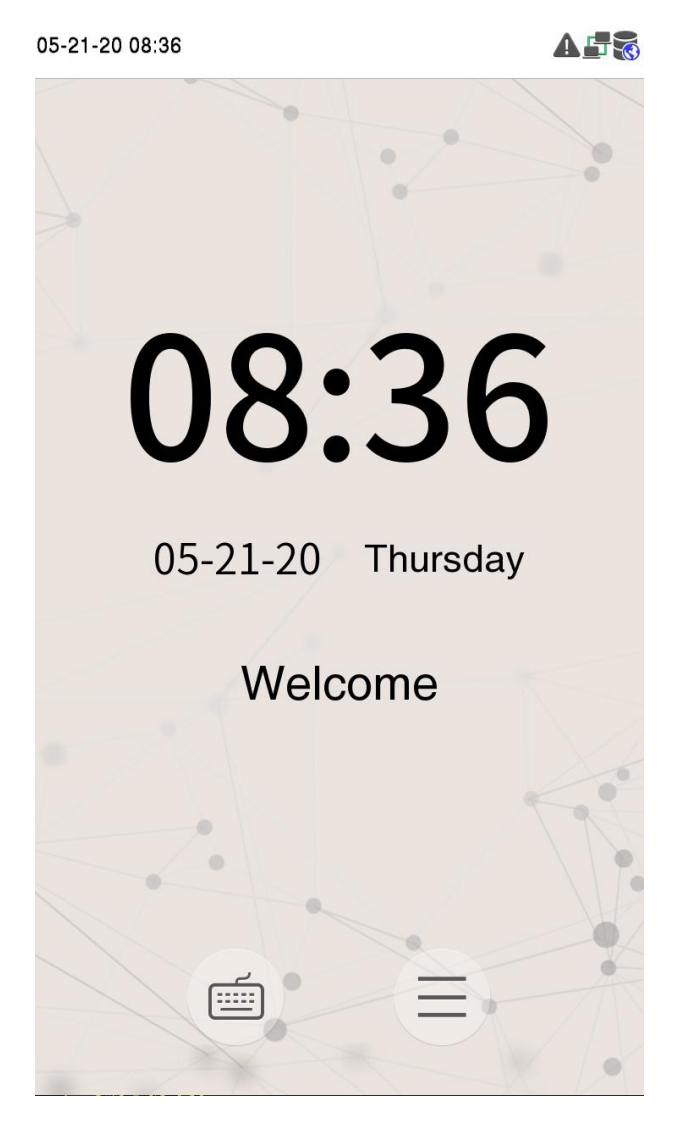

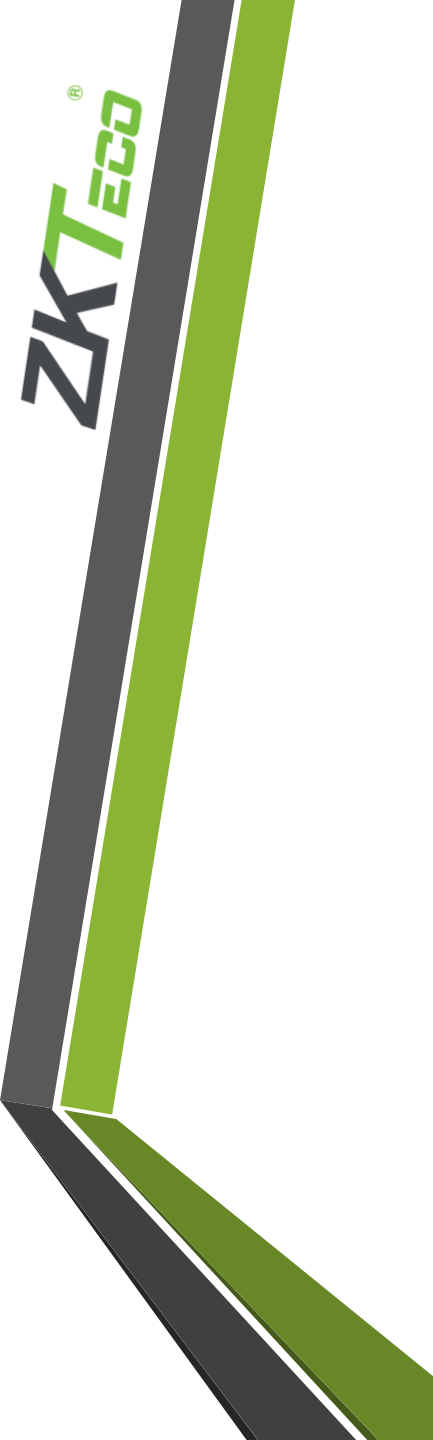

### 2. Select "COMM."

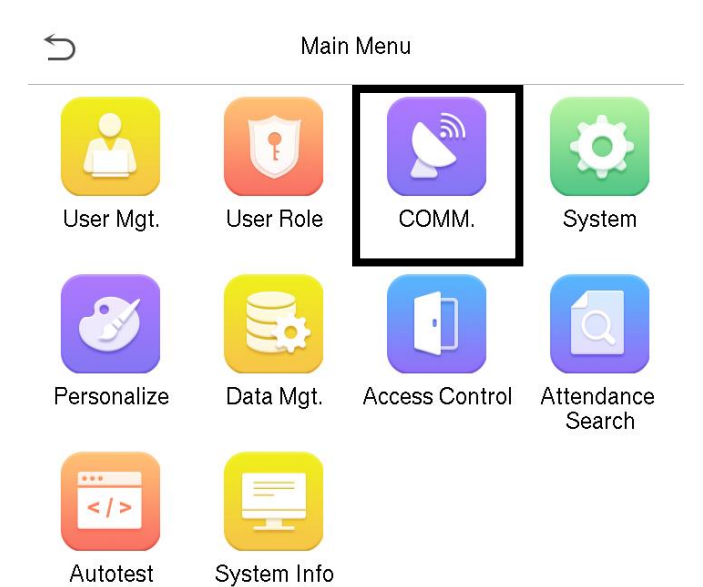

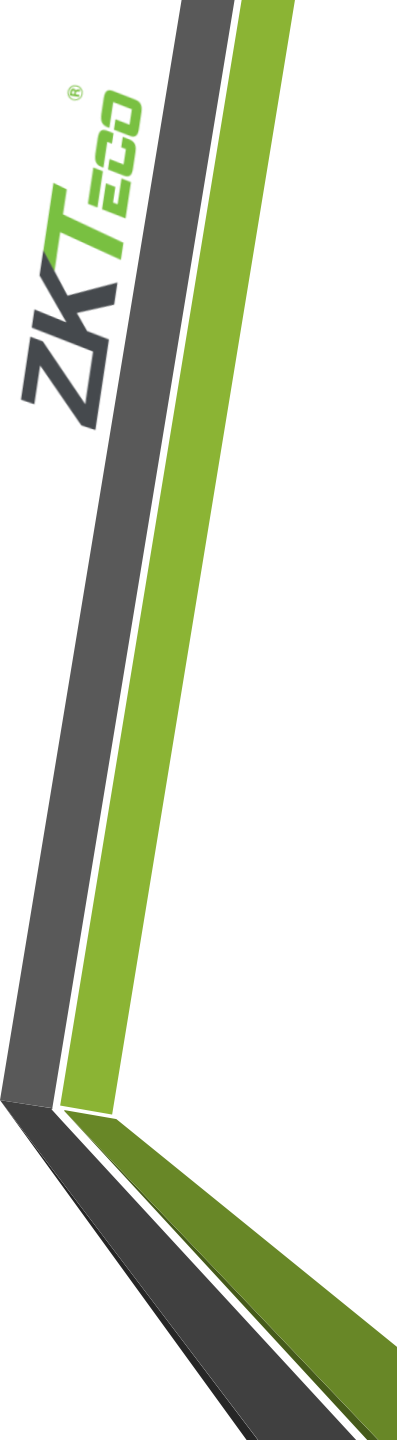

### 3. Select "Cloud Server Setting"

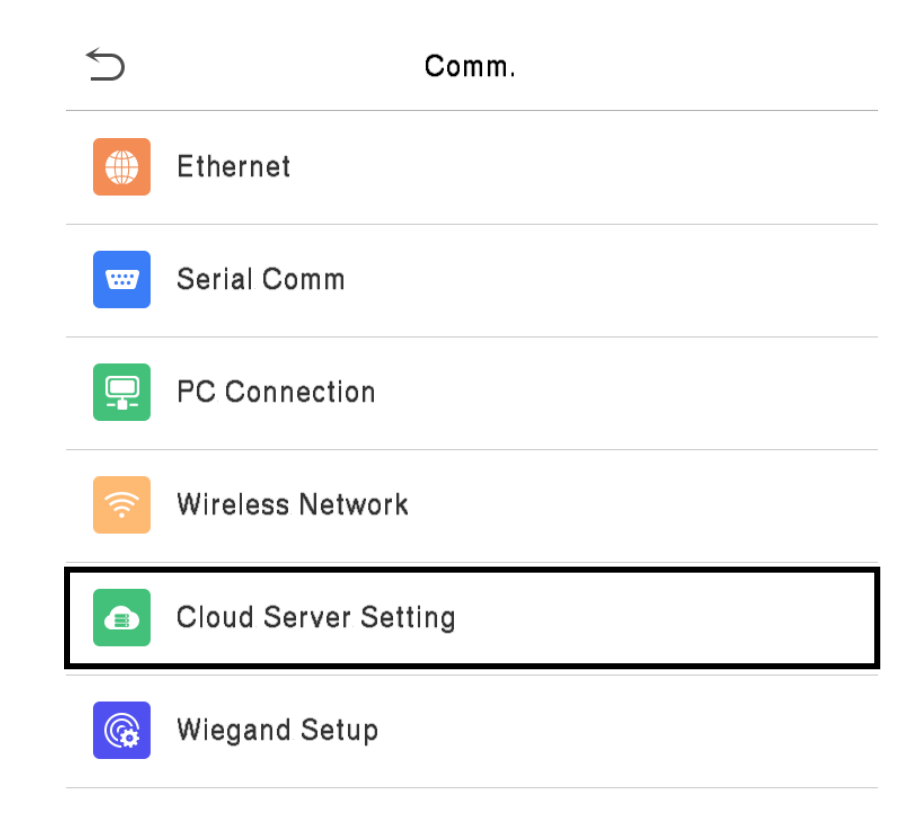

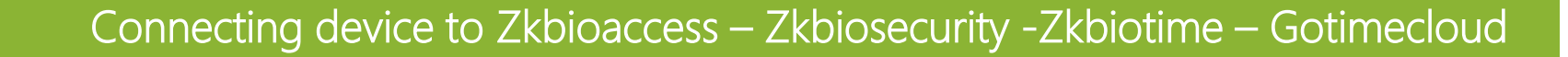

4. When using ZKBIOACCESS – ZKBIOSECURITY – ZKBIOTIME. Make sure that the option Enable Domain name is disabled and input correct server address and port

| 5                  | Cloud Server Setting |               |
|--------------------|----------------------|---------------|
| Server Mode        |                      | ADMS          |
| Enable Domain Name |                      | $\bigcirc$    |
| Server Address     |                      | 192.168.1.155 |
| Server Port        |                      | 8089          |
| Enable Proxy Se    | erver                | $\bigcirc$    |

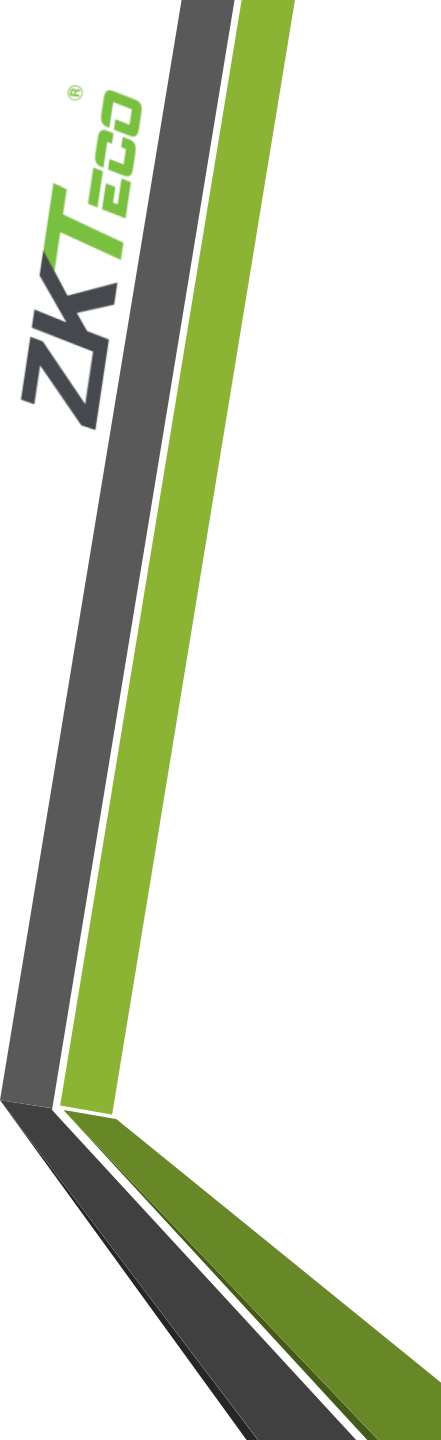

Connecting device to Zkbioaccess – Zkbiosecurity - Zkbiotime – Gotimecloud

5. When using GOTIMECLOUD. Make sure that the option Enable Domain name is Enabled and input <u>https://devices.yourtimecheck.com:4372</u> as server

| 5                   | Cloud Server Setting |                              |
|---------------------|----------------------|------------------------------|
| Server Mode         |                      | ADMS                         |
| Enable Domain Name  |                      |                              |
| Server Address      |                      | https://server.zkteco.eu:737 |
| Enable Proxy Server |                      | $\bigcirc$                   |